How to use HIFIMAN APP (for iPhone)

[Please download the APP in iPhone APP Store]

Note: It could only support SBC or AAC decoding if you use Apple Music Player or other music playback APP, it is not LHDC HD audio quality transmission.Please follow the steps below to use LHDC HD audio quality transmission, to synchronize the lossless audio files such as FLAC to the iPhone HIFIMAN APP to use LHDC (HWA) decoding transmission.

1. After connecting your iPhone to the computer, open iTunes, in the upper left click the "iPhone" icon as indicated below.

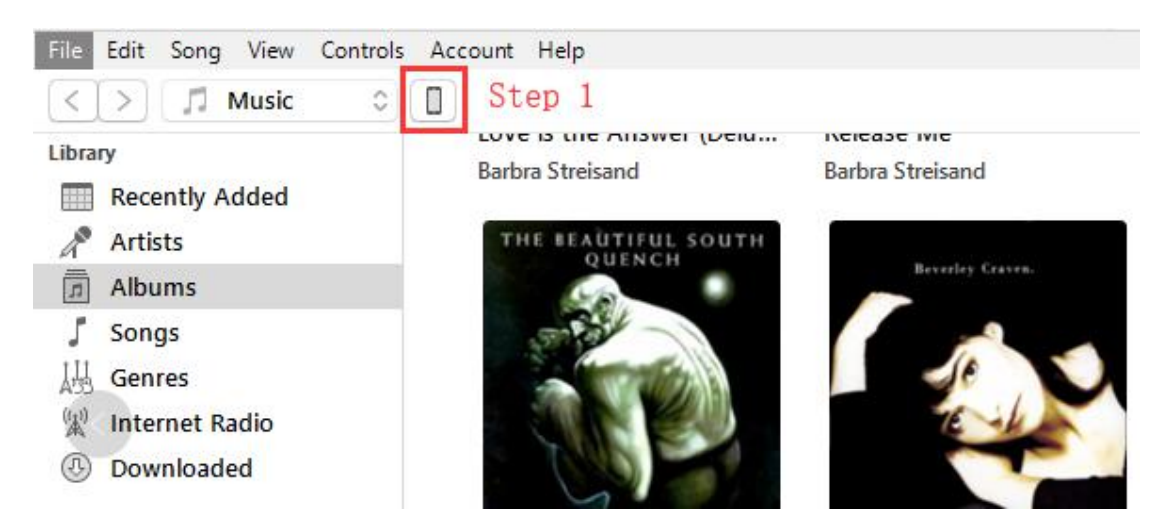

- 2. Once you click the iPhone icon you will see "Settings".
- 3. And you then select "File Sharing".

4. In "File Sharing" you will see an APP called "HIFIMAN," please select it. Beneath the section called HIFIMAN Documents please select "Add File" on the lower right. (see image), you can then connect HIFIMAN to support LHDC Bluetooth device to play your music through HIFIMAN APP.

| $\langle \rangle$                               |                                                                                                    | iPhone (3)        |         |
|-------------------------------------------------|----------------------------------------------------------------------------------------------------|-------------------|---------|
| iPhone (3) ▲<br>6408 85% ● +<br>Settings Step 2 | File Sharing<br>The apps listed below can transfer documents between your iPhone and this computer. |                   |         |
| Summary                                         | Apps                                                                                                | HIFIMAN Documents |         |
| ∬ Music<br>☐ Films                              | Adobe Acrobat                                                                                       |                   |         |
| Podcasts Photos                                 | HIFIMAN                                                                                             |                   |         |
| The sharing Step 3                              |                                                                                                    |                   |         |
| On My Device                                    |                                                                                                    |                   |         |
| TV Programmes                                   |                                                                                                    |                   |         |
| Audiobooks                                      |                                                                                                    |                   |         |
|                                                 |                                                                                                    |                   |         |
|                                                 |                                                                                                    |                   |         |
|                                                 |                                                                                                    | Ste               | ep 4    |
|                                                 |                                                                                                    |                   | dd File |